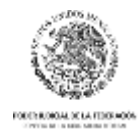

## UNIDAD PARA LA CONSOLIDACIÓN DEL NUEVO SISTEMA DE JUSTICIA PENAL

# "Plataforma Judicial Digital" Socialización de Guías

Manual de Usuario

UCNSJP

Versión 1

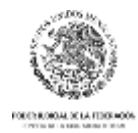

### Contenido

| Roles de usuarios de la plataforma                                | .3 |
|-------------------------------------------------------------------|----|
| Iniciar sesión en la plataforma                                   | .4 |
| Registro de usuarios externos al Consejo de la Judicatura Federal | .5 |
| Pantalla principal                                                | .7 |
| Guías                                                             | .8 |
| Agregar Guía                                                      | .9 |
| Modificar Guía                                                    | .9 |
| Ver documento                                                     | 10 |
| Acciones                                                          | 10 |
| Historial de comentarios                                          | 10 |
| Eliminar Guía                                                     | 10 |
| Socialización de Guías                                            | 10 |
| Agregar un comentario                                             | 12 |
| Atención de comentario                                            | 13 |
| Envío de correos                                                  | 14 |
| Contacto                                                          | 15 |

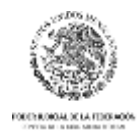

### Roles de usuarios de la plataforma

A continuación, se describen los roles de los usuarios que podrán acceder a las funcionalidades de la plataforma:

#### Responsable de guía

Es el usuario encargado de registrar en la plataforma las guías de las cuales es responsable, puede administrar sus guías, revisar y atender los comentarios que se han realizado sobre estas.

#### Supervisor de Responsables de guía

Es el usuario facultado para consultar y administrar la información de las guías que han registrado los Responsables de guías bajo su supervisión, puede además ver y atender todos los comentarios realizados a las guías de sus supervisados.

#### Revisor de guías

Es el usuario que ingresa a la plataforma para consultar las guías socializadas y emite sus comentarios y sugerencias sobre estas.

#### Supervisor de revisores de guías

Es el usuario facultado para consultar todos los comentarios sobre las guías socializadas que han registrado todos los Revisores de guías bajo su supervisión.

#### Asignación de supervisores y supervisados en la plataforma

Al momento de realizar el auto-registro de usuario en la plataforma, así como en la sección "Modificar mis datos", el usuario tendrá la posibilidad de elegir a su supervisor, en caso de que su rol sea el de "Responsable de guía" o "Revisor de guías"; y en caso de que el rol del usuario sea el de "Supervisor de Responsables de Guía" o "Supervisor de Revisores de Guías", este podrá elegir a sus supervisados de la lista de "Responsables de guía" o "Revisores de guías" según corresponda.

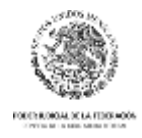

### Iniciar sesión en la plataforma

Para iniciar sesión, haga clic en el botón "Ingresar" que se ubica en la esquina superior derecha de la pantalla y escriba su usuario y contraseña. Si usted es un usuario externo al Consejo de la Judicatura Federal, su nombre de usuario es su correo electrónico y su contraseña es la que definió al momento de realizar su auto-registro en la plataforma; si usted es un usuario del Consejo de la Judicatura Federal, su usuario es "u" + su número de expediente de Recursos Humanos y su contraseña es la misma que utiliza para ingresar al sistema de recibos de pago.

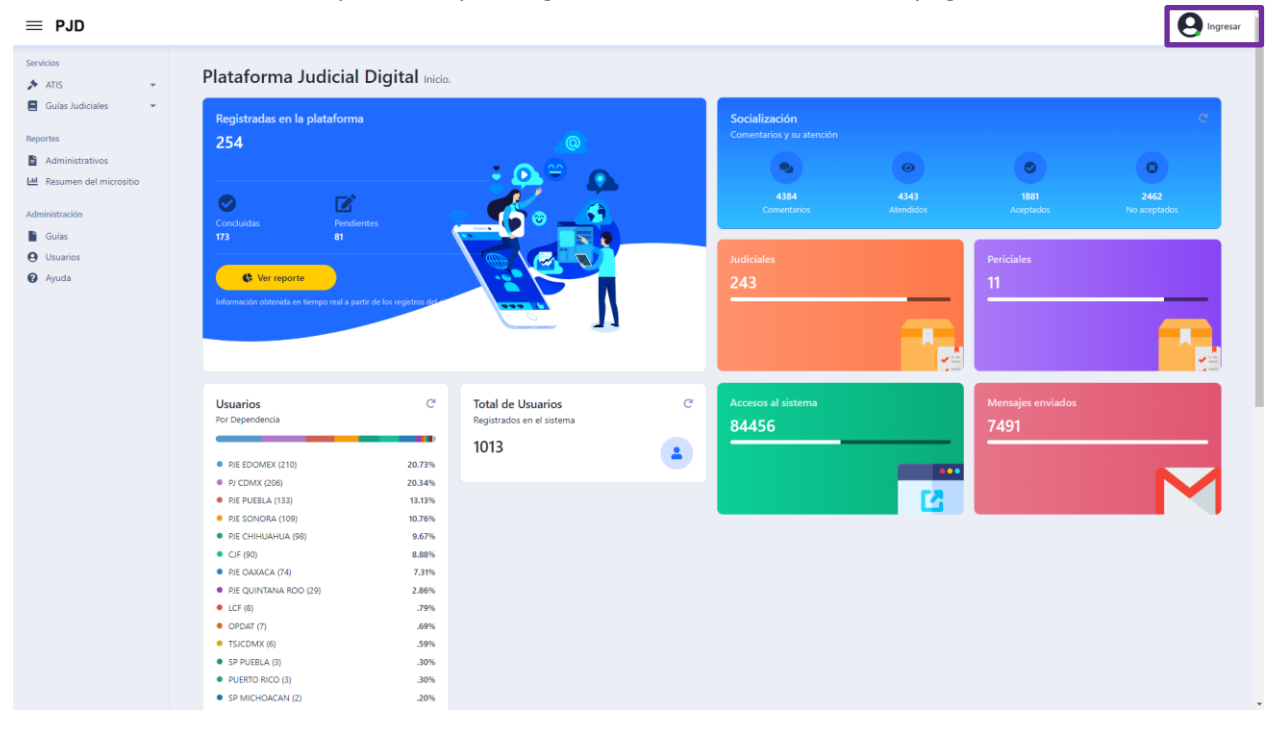

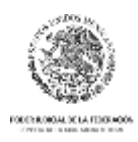

| $\equiv$ PJD                          |                                                                                                    | ( and a second second se                                                                                                    |
|---------------------------------------|----------------------------------------------------------------------------------------------------|----------------------------------------------------------------------------------------------------|
| Servicios                             | Plataforma Judicial Digital Inicio.                                                                                 | Para su protección: verifique su identidad.                                                                                                    |
| Reportes                              | Guías registradas en la plataforma<br>149                                                                           | Usuario le Guías C<br>Ingrese su correo electrónico o 'u' + num: de 🌚                                                                                                    |
| Administración<br>Guias<br>O Usuarios | Concluidas Printentes                                                                                               | Contraseña<br>Ingrese su contraseña CO<br>Atomidios Acoptados No anoptados                                                                                                    |
| U inguaa                              | 1 148<br>C Ver reports                                                                                              | Ingresar Gulas Periciales JAŭn no tiene una cuenta? Registro.                                                                                                    |
|                                       | Información obtoxida en Sempo anal a parte de los regestres tra                                                     |                                                                                                    |
|                                       | Usuarios C<br>Por Dependencia                                                                                       | Total de Usuarios C Accesos al sistema Mensajas enviados Accesos al sistema Accesos al sistema Accesos al si |
|                                       | CIF (15)     10.56%     SPEDOMEX (6)     423%                                                                       |                                                                                                    |
|                                       | SP GAXACA (6)     4.23%     TSICDMX (6)     4.23%     TSICDMX (6)     4.23%     4.23%                               |                                                                                                    |
|                                       | OPDAT (6)     4.23%     LCF (5)     3.52%     SP VERACRUZ (5)     3.52%                                             |                                                                                                    |
|                                       | sP MICHARAN (5)     3.52%     SP NAVARUT (5)     3.52%     SP TABASCO (3)     3.52%     SP TAMAULIPAS (4)     2.82% |                                                                                                    |
|                                       | SP BC (4)     2.82%     SP SONORA (4)     2.82%     CO 2 5 CONORA (4)     2.92%                                     |                                                                                                    |

### Registro de usuarios externos al Consejo de la Judicatura Federal

En la pantalla para ingresar a la plataforma, en la parte inferior, se encuentra el botón "Registro"; al hacer clic, se abrirá un formulario para colocar sus datos y crear su usuario y contraseña.

NOTA: Si usted es un usuario del Consejo de la Judicatura Federal, solicite su registro a los administradores de la plataforma, enviando por correo electrónico su número de expediente, nombre completo, correo electrónico y teléfono de contacto a la siguiente dirección: pjd@cjf.gob.mx

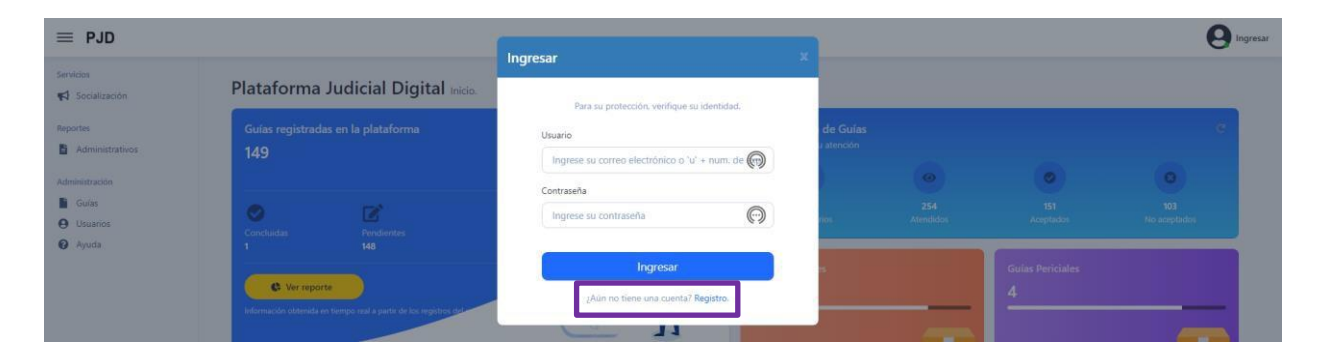

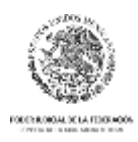

| ≡ PJD                                    |                                                                                                    | Registro ×                                                                                                    | <b>Q</b> Ingresar                      |
|------------------------------------------|----------------------------------------------------------------------------------------------------|----------------------------------------------------------------------------------------------------|----------------------------------------|
| Servicios<br>📢 Socialización<br>Reportes | Plataforma Judicial Digital Inicio.<br>Guías registradas en la plataforma                                                                                                    | Un administrador autorizará su solicitud de registro y se<br>lo notificará por correo electrônico.<br>Dependencia * | n de Guías C                           |
| Administrativos  Administración  Guios   | 149                                                                                                    | Seleccione   Area o adscripción *  Area o adscripción                                                               |                                        |
| Usuarios     Ayuda                       | Constaidas Pendientes<br>1 148                                                                                                    | Cargo "<br>Cargo                                                                                                    | arios Alfindados Adoptados Na amptados |
|                                          | C Ver reporte temps real a partir de los registros des                                                                                                    | Nombre * Nombre _ Acellidos *                                                                                       | 4                                      |
|                                          |                                                                                                    | Apellidos                                                                                                    |                                        |
|                                          | Usuarios C <sup>4</sup><br>Por Dependencia                                                                                                    | usuano@correo.com<br>Teléfono.*<br>Teléfono                                                                         | nema Mensajes enviados<br>4427         |
|                                          | CIF (13) 10.56%     SP EDOMEX (6) 4.23%     SP CAXACA (6) 4.23%     TO COMPANY (6) 4.23%     TO COMPANY (6) 4.23%     TO COMPANY (6) 4.23%                                                                                                    | Contraseña *                                                                                                    |                                        |
|                                          | CIJCLINA (6)     CONTRACT (6)     CONTRACT (6)     C | Confirmar contraseña *                                                                                              |                                        |
|                                          | SP VERACRUZ (3)     3.32%     SP NICHOACAM (3)     3.32%     SP NAVART (3)     3.52%     SP TABASCO (3)     3.52%                                                                                                    | Seleccione   Estoy de acuerdo con las <u>políticas de privacidad</u> .                                              |                                        |
|                                          | SP TAMAULIPAS (4)     SP BC (4)     SP SONORA (4)     SP SONORA (4)                                                                                                    | Registro<br>¿Ya esta registrado? Ingresar                                                                           |                                        |

Una vez registrado, recibirá un correo cuando un administrador de la plataforma valide sus datos y active su usuario. Cuando reciba el correo de usuario activado, podrá iniciar sesión en la plataforma.

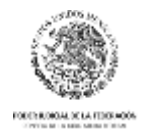

### Pantalla principal

La pantalla principal de la plataforma muestra en la parte central un tablero de control con información de la operación de la plataforma. Del lado izquierdo se encuentra el menú principal donde encontrará la opción de "Socialización", así como la sección de Administración, donde se ubica la opción "Guías", a las que podrá ingresar dependiendo de su Rol de usuario en la plataforma. Si su rol no está facultado para acceder a alguna opción en la plataforma, se le indicará mediante el siguiente mensaje en pantalla: "Usted no está facultado para ingresar en esta sección".

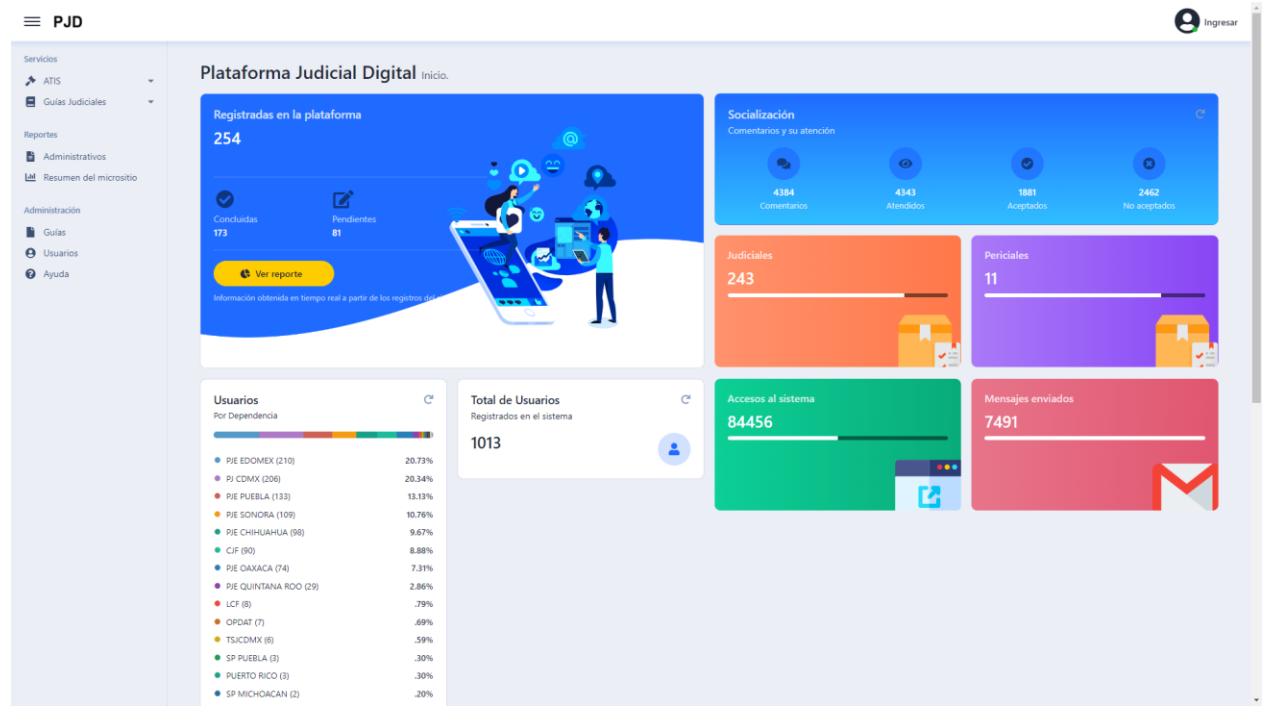

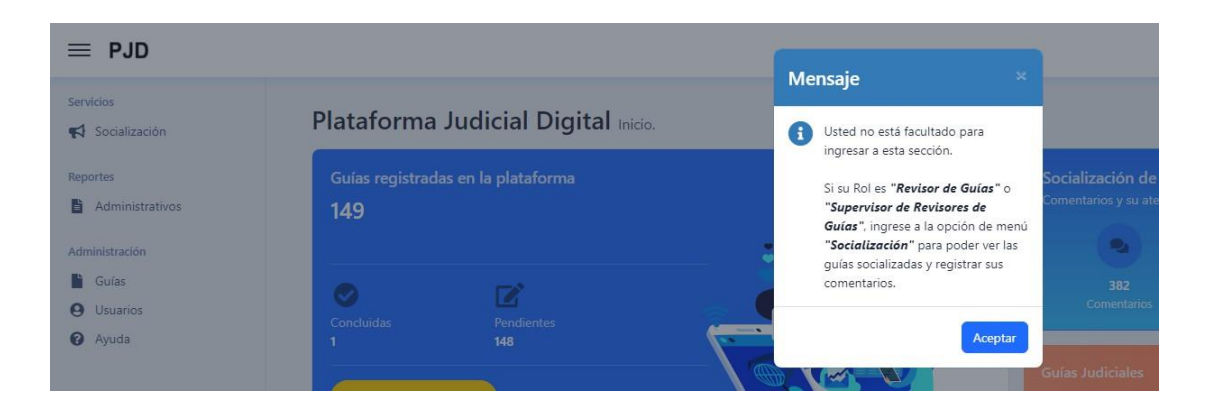

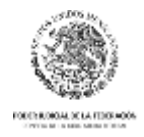

### Guías

Para ingresar al módulo de administración de guías donde podrá Agregar, Modificar, Eliminar, Socializar, Liberar o Cancelar las guías. Haga clic en la opción del menú "Guías".

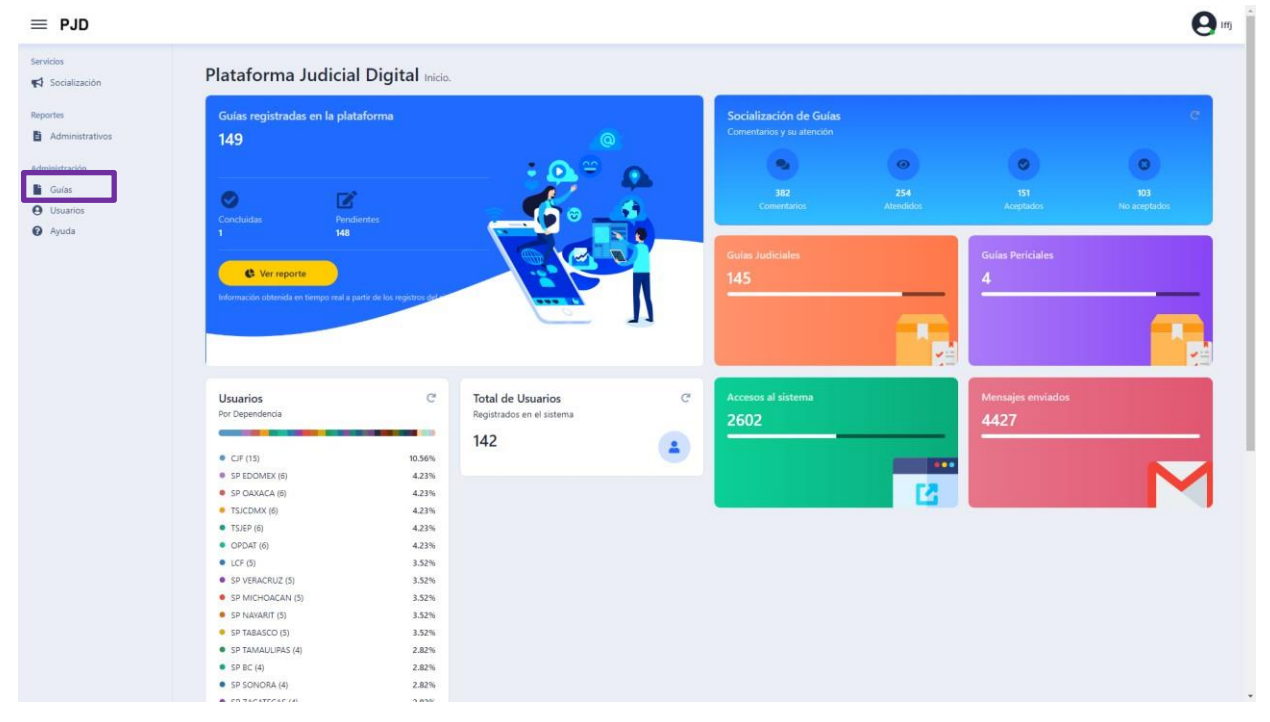

Se mostrará los registros de guías registrados en la plataforma. Sólo los usuarios con rol de Supervisor de responsables de guías y responsables de guías podrán acceder a este módulo.

| •    | Agregar Guia          |                                                                                                    |                                      |         |                      |           |                             |             | Export   | ar a exce |
|------|-----------------------|----------------------------------------------------------------------------------------------------|--------------------------------------|---------|----------------------|-----------|-----------------------------|-------------|----------|-----------|
| Edit | ar Tipo de guía       | Nombre de la guía                                                                                                    | Responsable                          | Versión | Fecha de<br>registro | Documento | Histórico de<br>comentarios | Estatus     | Acciones | Elimir    |
| 2    | Conducción de audienc | Grupo 3. GUIA EJEC ADOL 9. GUIA DE AUDIENCIA DE<br>8 MODIFICACION POR INCUMPLIMIENTO DE MEDIDA DE<br>SANCIÓN                                                  | Maria Teresa Josefina Osorio Cuellar | 1       | 22/06/2021           | 8         | 51                          | Socializada | ~ ×      |           |
| 2    | Conducción de audienc | Grupo 3. GUIA EJEC ADOL 6. AUDIENCIA DE<br>CONCURRENCIA DE MEDIDAS DE SANCIÓN Y PENAS                                                                         | María Teresa Josefina Osorio Cuellar | 1       | 22/06/2021           | 5         | 51                          | Socializada | v ×      |           |
| 2    | Conducción de audienc | Grupo 3. GUIA EJEC ADOL 3. AUDIENCIA DE<br>CONTROVERSIA POR CONDICIONES Y CUESTIONES<br>RELACIONADAS CON LA EJECUCIÓN DE MEDIDAS NO<br>PRIVATIVAS DE LIBERTAD | María Teresa Josefina Osorio Cuellar | 1       | 22/06/2021           | 8         | 31                          | Socializada | ¥ ×      |           |
| 2    | Conducción de audienc | a Grupo 3. GUIA ADOLESCENTES 23. REVISIÓN DE<br>ACUERDO REPARATORIO                                                                                           | María Teresa Josefina Osorio Cuellar | 1       | 22/06/2021           | В         |                             | Socializada | ~ ×      |           |
| 2    | Conducción de audienc | Grupo 3. GUIA ADOLESCENTES 20. AUDIENCIA PARA<br>DECLINAR COMPETENCIA EN RAZON DE TERRITORIO                                                                  | Maria Teresa Josefina Osorio Cuellar | t       | 22/06/2021           | 8         | 31                          | Socializada | ~ ×      |           |
| 2    | Conducción de audienc | Grupo 3. GUIA ADOLESCENTES 17. AUDIENCIA DE<br>SOLICITUD DE TOMA DE MUESTRA EN ADOLESCENTES                                                                   | María Teresa Josefina Osorio Cuellar | 1       | 22/06/2021           | B         |                             | Socializada | ~ ×      |           |
| 2    | Conducción de audienc | GIUPO 3. GUIA ADOLESCENTES 14. AUDIENCIA DE<br>SOLICITUD DE ORDEN DE COMPARECENCIA PARA<br>IMPUTACIÓN                                                         | María Teresa Josefina Osorio Cuellar | 1       | 22/06/2021           | в         | 32                          | Socializada | ¥ ×      |           |
| 2    | Conducción de audienc | Grupo 3. GUIA ADOLESCENTES 11. AUDIENCIA DE<br>IMPOSICIÓN DE MEDIDAS CAUTELARES                                                                               | María Teresa Josefina Osorio Cuellar | 1       | 22/06/2021           | 8         | 52                          | Socializada | ✓ ×      |           |
| 2    | Conducción de audienc | Grupo 3. GUIA ADOLESCENTES 8. AUDIENCIA SOBRE<br>CRITERIO DE OPORTUNIDAD                                                                                      | María Teresa Josefina Osorio Cuellar | 1       | 22/05/2021           | 8         | 51                          | Socializada | ¥ ×      |           |
| 2    | Conducción de audienc | Grupo 3. GUIA ADOLESCENTES 5. AUDIENCIA DE<br>SUSPENSIÓN CONDICIONAL DEL PROCESO                                                                              | María Teresa Josefina Osorio Cuellar | 1       | 22/06/2021           | в         | 31                          | Socializada | ~ ×      |           |

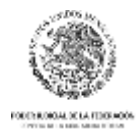

### Agregar Guía

🕀 Agregar Guia

El cual abrirá un formulario con los

Para agregar una guía, haga clic en el botón datos necesarios para agregar una guía.

| $\equiv$ PJD       |        |                            |                                                |                                               |                                      | 1       |            |      |              |              |                | Luis Alberto |
|--------------------|--------|----------------------------|------------------------------------------------|-----------------------------------------------|--------------------------------------|---------|------------|------|--------------|--------------|----------------|--------------|
| Manager .          |        |                            |                                                | Agregar nueva Guia                            |                                      |         |            |      |              |              |                |              |
| Socialización      | Adm    | ninistración de            | Guías                                          | Tipo de guía:                                 |                                      |         |            |      |              |              |                |              |
| Reportes           | • A    | pregar Gula                |                                                | Tipo de guia                                  |                                      |         |            |      |              |              | E Exporta      | ir a excel   |
| Administrativos    |        |                            |                                                | Nombre de la guía:                            |                                      |         | Fecha de   |      | Histórico de |              |                |              |
|                    | Editar | Tipo de guia               | Nombr                                          |                                               |                                      | Version | registro   |      | comentarios  | Estatus      | Acciones       | Eliminar     |
| Administración     | ~      | Conducción de sudiencia    | Grupo 3. GUIA EJEC ADC                         | Kesponsable:                                  |                                      | 14      | 22/06/2024 | 100  | 21           | Constrate    |                |              |
| Gulas              | 69     | Conducción de Subieneis    | SA                                             | Responsable<br>Versión:                       | •                                    |         | 22/08/2021 |      | 31           | JUDBICAUE    |                |              |
| Usuarios     Ayuda | œ.     | Conducción de audiencia    | Grupo 3. GUIA EJEC                             |                                               |                                      | 1       | 22/05/2021 |      | 31           | Socializada  | v x            |              |
|                    |        |                            | CONCORRECTOR DE MEL                            | Periodo de recepción de come                  | ntarios                              |         |            |      |              |              |                |              |
|                    |        | Canducaida da audioneia    | Grupo 3. GUIA EJEC<br>CONTROVERSIA POR CO      | Inicio:                                       | Final:                               |         | 20105-0001 |      |              | Populational |                |              |
|                    | 6      | Contraccon de audiencia    | RELACIONADAS CON LA<br>PRIVATIVA               |                                               |                                      | - 2     | 22/05/2021 |      | 31           | SUCIAIIZADA  | ~ ^            |              |
|                    |        |                            | Como S. CLIIA ADOLES                           | Periodo de atención de comen                  | tarios                               |         |            |      |              |              |                |              |
|                    | CS.    | Conducción de audiencia    | ACUERDO                                        |                                               | m m                                  | 1       | 22/05/2021 | B    |              | Socializada  | ~ ×            |              |
|                    |        | Conducción de sudiencia    | Grupo 3. GUIA ADOLESC                          | Documento:                                    | 10                                   |         | 22/06/2021 |      | 201          | Socializaria | ~ *            |              |
|                    |        | Construction of Budicitole | DECLINAR COMPETENCI                            | Seleccione el documento a a                   | tiuntar                              | - A     | ERIOGEDET  | 1.00 | 21           | Socialition  |                |              |
|                    | ß      | Conducción de audiencia    | Grupo 3. GUIA ADOLES<br>SOLICITUD DE TOMA DE M |                                               | Cancelar Automat                     | 1       | 22/06/2021 |      |              | Socializada  | ~ ×            |              |
|                    |        |                            | Grupo 3. GUIA ADOLES                           |                                               | Cancelar Transform                   |         |            |      |              |              |                |              |
|                    | ß      | Conducción de audiencia    | SOLICITUD DE ORDEN I<br>IMPL                   | DE COMPARECENCIA PARA                         | Maria Teresa Josefina Osono Cuellar  | 1       | 22/06/2021 |      | 32           | Socializada  | ~ ×            |              |
|                    | ß      | Conducción de audiencia    | Grupo 3. GUIA ADOLESI<br>IMPOSICIÓN DE M       | CENTES 11. AUDIENCIA DE<br>EDIDAS CAUTELARES  | Maria Teresa Josefina Osorio Cuellar | 1       | 22/06/2021 | 8    | 32           | Socializada  | ✓ x            |              |
|                    | ß      | Conducción de audiencia    | Grupo 3. GUIA ADOLESCI<br>CRITERIO DE          | ENTES & AUDIENCIA SOBRE<br>OPORTUNIDAD        | Maria Teresa Josefina Osorio Cuellar | 1       | 22/06/2021 | 8    | 31           | Socializada  | ~ ×            |              |
|                    | œ      | Conducción de audiencia    | Grupo 3. GUIA ADOLES<br>SUSPENSIÓN COND        | CENTES 5. AUDIENCIA DE<br>ICIONAL DEL PROCESO | Maria Teresa Josefina Osono Cuellar  | 1       | 22/06/2021 | в    | 31           | Socializada  | ~ ×            |              |
|                    |        | 2 3 4 5 6 7                | 8 9 10                                         |                                               |                                      |         |            |      |              | Page 1 of    | 15, items 1 to | 10 of 149.   |
|                    |        |                            |                                                |                                               |                                      |         |            |      |              |              |                |              |
|                    |        |                            |                                                |                                               |                                      |         |            |      |              |              |                |              |
|                    |        |                            |                                                |                                               |                                      |         |            |      |              |              |                |              |

Datos solicitados: tipo de guía, nombre de la guía, responsable, Versión, Periodo de recepción de comentarios, Periodo de atención de comentarios y Documento PDF.

Una vez ingresados los datos solicitados, haga clic en el botón

Agregar . Para guardar el registro.

### Modificar Guía

Para modificar y actualizar los datos registrados de la guía, haga clic en el botón de la primera

columna Editar 🏾 🖉

Cuando el estatus de la guía es registrada, se podrán modificar todos los datos.

Cuando el estatus de la guía es socializada o liberada sólo se podrá modificar la versión y el documento PDF.

Cuando el estatus de la guía es cancelada no se podrá modificar ningún dato.

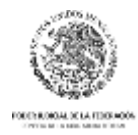

### Ver documento

Para ver el documento de la guía, haga clic en el botón <sup>L</sup> de la columna Documento. Se mostrará el documento guardado sin posibilidad para copiar el texto, de imprimir o descargar.

#### Acciones

En la columna acciones, el usuario podrá enviar a Socializar

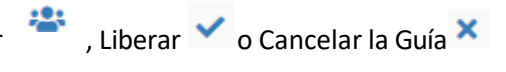

### Historial de comentarios

En la columna "Histórico de comentarios" haga clic en el botón  $^{501}$  para ver el histórico de comentarios recibidos por cada versión de la guía.

### Eliminar Guía

Una guía puede ser eliminada sólo si se encuentra en estatus registrada haciendo clic en el botón

. Si se encuentra en cualquier otro estatus sólo se podrá cancelar.

### Socialización de Guías

Para acceder a este módulo, haga clic en la opción del menú "Socialización". Si su rol es de "Revisor de guías", podrá registrar sus comentarios sobre las guías socializadas en la plataforma; si sus roles de "Supervisor de revisores de guía" podrá visualizar todos los comentarios realizados por sus supervisados.

En caso de ser un "Responsable de guía", podrá ver y atender los comentarios realizados sobre sus guías; y si su rol es de "Supervisor de responsables de guía", podrá ver todos los comentarios y atenciones a los mismos que realizaron sus supervisados.

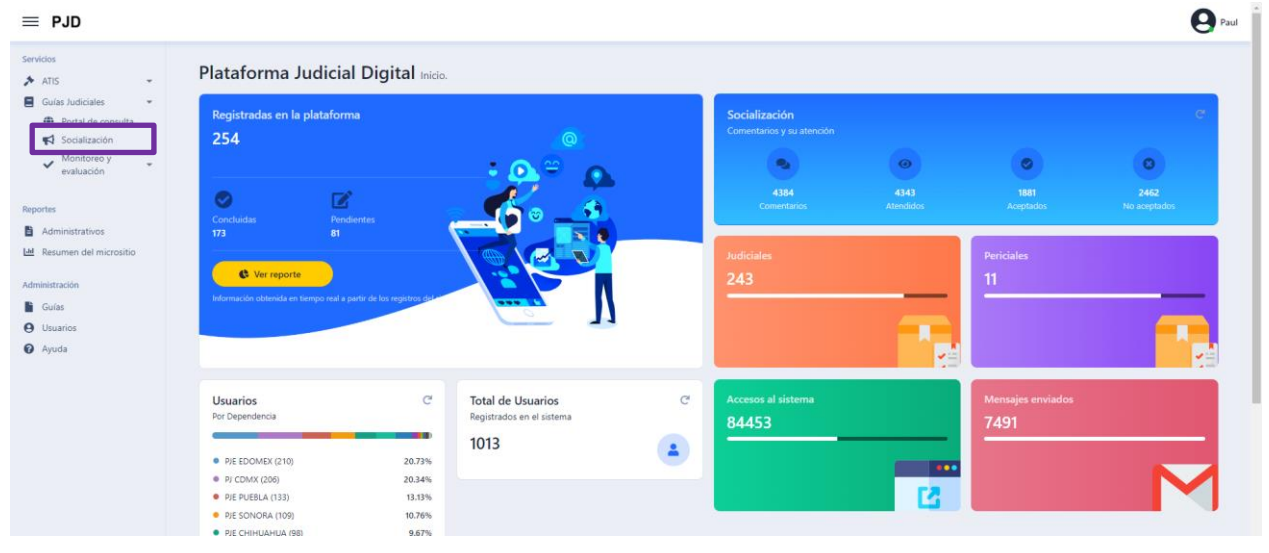

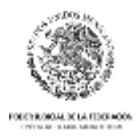

Al ingresar al módulo de Socialización la plataforma le mostrará las guías socializadas agrupadas por tipo de guía.

|     | Socia | lización de Guías                                                                                                    |                |                |                 |                        | ն Manual d                            |
|-----|-------|----------------------------------------------------------------------------------------------------|----------------|----------------|-----------------|------------------------|---------------------------------------|
|     |       |                                                                                                    |                |                |                 |                        | 🛚 Exportar a                          |
| /05 |       | Guia                                                                                                    | Versión        | Documento      | Comentarios     | Avance atn comentarios | Responsable                           |
|     |       | Ť                                                                                                    |                |                |                 |                        |                                       |
|     |       | Tipo: Conducción de audiencia (Mostrando 10 de 145 elementos. El grupo contin                                                                              | ua en la sigui | ente página. ) |                 |                        |                                       |
|     |       | GRIPO 3. GUIA EJEC ADOL 9. GUIA DE AUDIENCIA DE MODIFICACION POR<br>INCUMPLIMIENTO DE MEDIDA DE SANCIÓN                                                    | 1              | 6              | 0               | 0.0%                   | Maria Teresa Josefina Osorio Cuellar  |
|     |       | Grupo 3. GUIA EJEC ADOL 6. AUDIENCIA DE CONCURRENCIA DE MEDIDAS DE SANCIÓN Y PENAS                                                                         | 1              | 5              | 0               | 0.0%                   | Maria Teresa Josefina Osorio Cuellar  |
|     |       | Grupo 3. GUIA EJEC ADOL 3. AUDIENCIA DE CONTROVERSIA POR<br>CONDICIONES Y CUESTIONES RELACIONADAS CON LA EJECUCIÓN DE<br>MEDIDAS NO PRIVATIVAS DE LIBERTAD | t              | в              | 0               | 0.0%                   | Maria Teresa Josefina Osorio Cuellar  |
|     |       | Grupo 3. GUIA ADOLESCENTES 23. REVISIÓN DE ACUERDO REPARATORIO                                                                                             | 1              | 8              | Sin comentaries |                        | Maria Teresa Josefina Osorio Cuellar  |
|     |       | Grupo 3. GUIA ADOLESCENTES 20. AUDIENCIA PARA DECLINAR<br>COMPETENCIA EN RAZON DE TERRITORIO                                                               | 1              | 5              | 0               | 0.0%                   | Maria Teresa Josefina Osorio Cuellar  |
|     |       | Grupo 3. GUIA ADOLESCENTES 17. AUDIENCIA DE SOLICITUD DE TOMA DE MUESTRA EN ADOLESCENTES                                                                   | 1              | 6              | Sin comentaries |                        | Maria Teresa Josefina Osorio Cuellar  |
|     |       | Grupo 3. GUIA ADOLESCENTES 14. AUDIENCIA DE SOLICITUD DE ORDEN DE<br>COMPARECENCIA PARA IMPUTACIÓN                                                         | i.             | В              | 0               | 0.0%                   | Maria Teresa Josefina Osorio Cuellar  |
|     |       | Grupo 3. GUIA ADOLESCENTES 11. AUDIENCIA DE IMPOSICIÓN DE MEDIDAS<br>CAUTELARES                                                                            | 1              | Б              | 0               | 0.0%                   | Maria Teresa Josefina Osorio Cuellar  |
|     |       | Grupo 3. GUIA ADOLESCENTES 8. AUDIENCIA SOBRE CRITERIO DE<br>OPORTUNIDAD                                                                                   | 1              | 6              | 0               | 0.0%                   | Maria Teresa Josefina Osorio Cuellar  |
|     |       | Grupo 3. GUIA ADOLESCENTES 5. AUDIENCIA DE SUSPENSIÓN CONDICIONAL                                                                                          |                |                | 0               | 0.055                  | Maria Teresa, Josefina Osorio Cuellar |

Los datos que se muestran son: Tipo de guía, nombre de la guía, la versión, botón para ver el documento, botón con la cantidad de comentarios (al hacer clic en este botón la plataforma mostrará el formulario para realizar el comentario), Checkbox (Sin comentarios) para marcar que ya se revisó la guía y que no se tienen comentarios al respecto, Avance en la atención de los comentarios representado en porcentaje y semáforo de colores (rojo, amarillo verde) y nombre del responsable. Adicionalmente se cuenta con la funcionalidad de filtrar la información por Nombre de guía y por responsable.

| Soci | alización de Guías                                                           |          |                  |                          |                        | 🖥 Manual de usuar            |
|------|------------------------------------------------------------------------------|----------|------------------|--------------------------|------------------------|------------------------------|
|      |                                                                              |          |                  |                          |                        | Exportar a excel             |
|      | Guia                                                                         | Versión  | Documento        | Comentarios              | Avance atn comentarios | Responsable                  |
|      | 7                                                                            |          |                  |                          |                        | τ                            |
|      | Tipo: Conducción de audiencia ( el grupo viene de la página anterior. Mostri | Contiene | os. El grupo col | ntinua en la siguiente p | ágina. )               |                              |
|      | Grupo 2. GUIA 14 PRUEBA TESTIMONIAL                                          | Igual a  | 6                | 0                        | 0.0%                   | Rosalva Elena Zarate Herrera |

Con el botón para exportar a Excel la tabla en pantalla cuenta con dos opciones, 1- Sin comentarios, 2- Con comentarios.

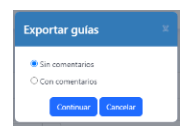

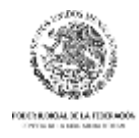

### Agregar un comentario

Para agregar un comentario, el usuario deberá ubicar el botón de la columna "Comentarios" (el numero indicado en este botón cambia con base al número de comentarios realizados sobre esa guía).

| ≡ PJD           |          |       |          |            |                               |                                                                                                    |            |                                                                                                    |           |                                                                                                    |       | Luis A                                    |  |                                                                                                    |                                                                                                    |  |  |  |                                                                                                    |  |  |  |                                                                                                    |  |  |  |                                             |                                                |                                                                       |                                                   |                                                                                                    |                                                                           |                                                                                                    |  |               |
|-----------------|----------|-------|----------|------------|-------------------------------|----------------------------------------------------------------------------------------------------|------------|----------------------------------------------------------------------------------------------------|-----------|----------------------------------------------------------------------------------------------------|-------|-------------------------------------------|--|----------------------------------------------------------------------------------------------------|----------------------------------------------------------------------------------------------------|--|--|--|----------------------------------------------------------------------------------------------------|--|--|--|----------------------------------------------------------------------------------------------------|--|--|--|---------------------------------------------|------------------------------------------------|-----------------------------------------------------------------------|---------------------------------------------------|----------------------------------------------------------------------------------------------------|---------------------------------------------------------------------------|----------------------------------------------------------------------------------------------------|--|---------------|
| er vicios       | Socializ | Comen | ntario   | s          |                               |                                                                                                    |            |                                                                                                    |           |                                                                                                    | 2     | Manual de usuar                           |  |                                                                                                    |                                                                                                    |  |  |  |                                                                                                    |  |  |  |                                                                                                    |  |  |  |                                             |                                                |                                                                       |                                                   |                                                                                                    |                                                                           |                                                                                                    |  |               |
| Socialización   | Jociani  | Grupo | 2. GU    | IIA 32     | RECLASIFI                     | CACION JURIDICA EN EL JUICIO ORAL                                                                                                    |            |                                                                                                    |           |                                                                                                    | _     |                                           |  |                                                                                                    |                                                                                                    |  |  |  |                                                                                                    |  |  |  |                                                                                                    |  |  |  |                                             |                                                |                                                                       |                                                   |                                                                                                    |                                                                           |                                                                                                    |  |               |
| portes          |          | 🔁 Agr | regar Co | mentario   |                               |                                                                                                    |            |                                                                                                    |           | Exportar a e                                                                                                    | excel | Exportar a excel                          |  |                                                                                                    |                                                                                                    |  |  |  |                                                                                                    |  |  |  |                                                                                                    |  |  |  |                                             |                                                |                                                                       |                                                   |                                                                                                    |                                                                           |                                                                                                    |  |               |
| Administrativos | Gui      |       | Mod      | Tipo       | Localización                  | Comentario                                                                                                    | Fecha      |                                                                                                    | Atenció   | n del comentario                                                                                                    | Elim  | ssable                                    |  |                                                                                                    |                                                                                                    |  |  |  |                                                                                                    |  |  |  |                                                                                                    |  |  |  |                                             |                                                |                                                                       |                                                   |                                                                                                    |                                                                           |                                                                                                    |  |               |
| Inistración     |          | - De  | enender  | ncia: Co   | seio de la Judi               | catura faderal                                                                                                    |            | Atn                                                                                                | Resultado | Motivo                                                                                                    |       | Ť                                         |  |                                                                                                    |                                                                                                    |  |  |  |                                                                                                    |  |  |  |                                                                                                    |  |  |  |                                             |                                                |                                                                       |                                                   |                                                                                                    |                                                                           |                                                                                                    |  |               |
| Gular           | • Тір    |       |          |            |                               |                                                                                                    |            |                                                                                                    |           |                                                                                                    |       |                                           |  |                                                                                                    |                                                                                                    |  |  |  |                                                                                                    |  |  |  |                                                                                                    |  |  |  |                                             |                                                |                                                                       |                                                   |                                                                                                    |                                                                           |                                                                                                    |  |               |
| Ayuda           | Gn       |       | Key      | risor: Ar  | a Luisa Beitran               | Gonzalez                                                                                                    |            |                                                                                                    |           | Revisement is main as at                                                                                                    |       | ra Elena Zarate Herrera                   |  |                                                                                                    |                                                                                                    |  |  |  |                                                                                                    |  |  |  |                                                                                                    |  |  |  |                                             |                                                |                                                                       |                                                   |                                                                                                    |                                                                           |                                                                                                    |  |               |
|                 | Gn.      |       |          | Forma      | 2.3                           | Se podría revisar dequeismo                                                                                                    | 06/06/2021 | 8                                                                                                  | Aplicado  | grupo, y se hicieron los<br>ajustes necesarios                                                                                                    | 0     | va Elena Zarate Herrera                   |  |                                                                                                    |                                                                                                    |  |  |  |                                                                                                    |  |  |  |                                                                                                    |  |  |  |                                             |                                                |                                                                       |                                                   |                                                                                                    |                                                                           |                                                                                                    |  |               |
|                 | Gru      |       |          |            |                               |                                                                                                    |            |                                                                                                    |           | Podría quedar de esta<br>forma: "Concluido lo<br>anterior, se cierra el                                                                                              |       | va Elena Zarate Herrera                   |  |                                                                                                    |                                                                                                    |  |  |  |                                                                                                    |  |  |  |                                                                                                    |  |  |  |                                             |                                                |                                                                       |                                                   |                                                                                                    |                                                                           |                                                                                                    |  |               |
|                 | Gru      |       |          | Fondo      | final                         | Podria ser conveniente agregar al final el momento en que el juez se ocupa del 06/06/2021 2 Aplicado en<br>resultado del debate.                                                                                                    | Aplicado   | debate relativo a la<br>reclasificación respecto<br>del cual se resolverá<br>cuando el tribunal de | 0         | va Elena Zarate Herrera                                                                                                    |       |                                           |  |                                                                                                    |                                                                                                    |  |  |  |                                                                                                    |  |  |  |                                                                                                    |  |  |  |                                             |                                                |                                                                       |                                                   |                                                                                                    |                                                                           |                                                                                                    |  |               |
|                 | Gn       |       |          |            |                               |                                                                                                    |            |                                                                                                    |           | enjuiciamiento<br>pronuncie el fallo."                                                                                                    |       | tartin Barba                              |  |                                                                                                    |                                                                                                    |  |  |  |                                                                                                    |  |  |  |                                                                                                    |  |  |  |                                             |                                                |                                                                       |                                                   |                                                                                                    |                                                                           |                                                                                                    |  |               |
|                 | Gn       |       | Rev      | visor: Ivi | in Aarón Zeferi               | Hernández                                                                                                    |            |                                                                                                    |           |                                                                                                    |       | Ourna Vanenas                             |  |                                                                                                    |                                                                                                    |  |  |  |                                                                                                    |  |  |  |                                                                                                    |  |  |  |                                             |                                                |                                                                       |                                                   |                                                                                                    |                                                                           |                                                                                                    |  |               |
|                 | Gr       |       |          |            | DUPDOAG                       | 1 En el grupo I propusimos eliminar la numeración de 1.1, 1.2, etc., para poner<br>sólo incisos o guiones; lo anterior, dado que en las audiencias de control<br>teníamos muchos subincisos y se vela muy "blastoso", al menos en nuestras                                                                                                    |            |                                                                                                    |           | De acuerdo con unifica                                                                                                    |       | vtemio Zuñiga Mendoza                     |  |                                                                                                    |                                                                                                    |  |  |  |                                                                                                    |  |  |  |                                                                                                    |  |  |  |                                             |                                                |                                                                       |                                                   |                                                                                                    |                                                                           |                                                                                                    |  |               |
|                 | Gr.      |       |          | Forma      | PARTES DEL<br>DOCUMENTO       | guías, la propuesta (si se acepta) seria uniformar las guías de ambos equipos.<br>2. Por otro lado, también propusimos que las referencias a doras guías te<br>cuMENTO                                                                                                    |            |                                                                                                    |           | guías, la propuesta (si se acepta) sería uniformar las guías de ambos equipos.<br>2. Por otro tado, também propusimos que las referencias a doras guías se<br>uMENTO |       |                                           |  | guías, la propuesta (si se acepta) sería uniformar las guías de ambos equipos.<br>2. Por otro tado, también propusimos que las referencias a otras guías se | guías, la propuesta (si se acepta) sería uniformar las guías de ambos equipos.<br>2. Por otro lado, también propusimos que las referencias a otras guías se<br>MENTO |  |  |  | guías, la propuesta (si se acepta) sería uniformar las guías de ambos equipos.<br>DOCUMENTO<br>2. Por otro lado, también propuismos que las referencias a otras guías be<br>a la e |  |  |  | guías, la propuesta (si se acepta) sería uniformar las guías de ambos equipos.<br>2. Por otro lado, también propuismos que las referencias a otras guías se<br>monteren de de notemas en ordera em esta de notema de en de la tente area de notema de |  |  |  | guías. Quedo por tanto<br>a la espera de la | do guías. Quedo por tanta<br>a la espera de la | as tormas en todas las<br>guías. Quedo por tanto<br>a la espera de la | Aplicado guías. Quedo por tanto a la espera de la | ropuesta (si se acepta) seria uniformar las guías de ambos equipos.<br>Jado, también propusimos que las referencias a otras guías se<br>a espera de la | <ul> <li>Aplicado guías. Quedo por tanto<br/>a la espera de la</li> </ul> | uniformar las guías de ambos equipos.<br>gue las referencias a otras guías se<br>to rando aras de ambos equipos.<br>06/06/2021 2 Aplicado guías. Ouedo por tambo<br>a la espera de la |  | I Rojas Licea |
|                 | Gr.      |       |          |            |                               | mandaran a pie de página; me parece que puede ser más viable, para dejar sólo<br>lo sustancial en los cuadros, la propuesta seria uniformar las guías ambos<br>ecu/por.                                                                                                    |            |                                                                                                    |           | discusión plenaria.                                                                                                    |       | Quiroz Vanegas                            |  |                                                                                                    |                                                                                                    |  |  |  |                                                                                                    |  |  |  |                                                                                                    |  |  |  |                                             |                                                |                                                                       |                                                   |                                                                                                    |                                                                           |                                                                                                    |  |               |
|                 | н н 1    | • De  | epender  | ncia: Tril | ounal Superior                | de Justicia de la Ciudad de México                                                                                                    |            |                                                                                                    |           |                                                                                                    |       | Pagina 5 de 15. registros 41 al 50 de 145 |  |                                                                                                    |                                                                                                    |  |  |  |                                                                                                    |  |  |  |                                                                                                    |  |  |  |                                             |                                                |                                                                       |                                                   |                                                                                                    |                                                                           |                                                                                                    |  |               |
|                 |          |       | Rev      | visor: Ma  | inica Jasso Her               | nåndez                                                                                                    |            |                                                                                                    |           |                                                                                                    |       |                                           |  |                                                                                                    |                                                                                                    |  |  |  |                                                                                                    |  |  |  |                                                                                                    |  |  |  |                                             |                                                |                                                                       |                                                   |                                                                                                    |                                                                           |                                                                                                    |  |               |
|                 |          |       |          |            | Al final agrepado             | SISTEMA INTEGRAL DE JUSTICIA PARA ADOLESCENTES SI la<br>indiatificació jurídica, trajaria como consecuencia que la conducta lipiticada<br>como delto, jan estuviera comprendia en el artícula 194 (SUDIRA) y el<br>adoxecente estuviera lago model culturar de interamiento prevento, el<br>trabunal de Egucamiento de dico contensi a al artículo 1º Constitucionar y en<br>savaguarda al detecció finameso a la tibertad, dele prover la relativo a la<br>electricada en anterior a calestante de moder contensi cuento en<br>estencia presentar en altera en el contensi cuento en contensi cuento<br>electricado de modera calestante de modera en altera contensi contensi con<br>estencia presentar en altera en altera en |            |                                                                                                    | No        | Aunque esto pudiera<br>ser pertinente en la<br>guía para justicia de<br>adolescentes, hasta<br>donde tance atter-sito.                                               |       |                                           |  |                                                                                                    |                                                                                                    |  |  |  |                                                                                                    |  |  |  |                                                                                                    |  |  |  |                                             |                                                |                                                                       |                                                   |                                                                                                    |                                                                           |                                                                                                    |  |               |
|                 |          |       |          | Forma      | justicia para<br>Adolescentes | necesidad para ello (Arts. 119, 120 y 122 LNSUPA), en cuyo caso se entrará al<br>debate respectivo (VER GUIA ESPECIFICA) para que contruise el proceso en<br>libertad, bajo alguna medida cautetar de externación. Al existir una nueva                                                                                                    | 03/06/2021 |                                                                                                    | aplicado  | la que ahora<br>comentamos es para<br>aduitos y habrá una                                                                                                    | 0     |                                           |  |                                                                                                    |                                                                                                    |  |  |  |                                                                                                    |  |  |  |                                                                                                    |  |  |  |                                             |                                                |                                                                       |                                                   |                                                                                                    |                                                                           |                                                                                                    |  |               |

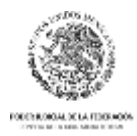

Al hacer clic en el botón

CONSEJO DE LA JUDICATURA FEDERAL SECRETARÍA GENERAL DE LA PRESIDENCIA UNIDAD PARA LA CONSOLIDACIÓN DEL NUEVO SISTEMA DE JUSTICIA PENAL

🕂 Agregar Comentario

la plataforma solicitará los datos del comentario. Los

datos que solicita la plataforma son: Tipo de comentario, Localización, Comentario. Y al hacer clic en guardar, se mostrará o actualizará el listado de comentario, así como el número de comentarios realizados en la pantalla de Socialización de guías.

| Agregar comentario           |                |
|------------------------------|----------------|
| Tipo de comentario:          |                |
| Seleccione el tipo           | •              |
| Localización:                |                |
| Localización en el documento |                |
| Comentario:                  |                |
| Escriba aquí su comentario   |                |
|                              |                |
|                              | Guardar Cerrar |

### Atención de comentario

Si su rol es el de "Responsable de guía", usted podrá dar atención a un comentario registrado

haciendo clic en el botón el registro correspondiente en la pantalla con la lista de comentarios, indicando el resultado de la atención, que puede ser "Aplicado" o "No aplicado", además de colocar el motivo u observación que corresponda al resultado. Si su rol es de "Supervisor de responsables de guía" podrá visualizar todas las atenciones que todos sus supervisaron han realizado sobre las guías de las que son responsables.

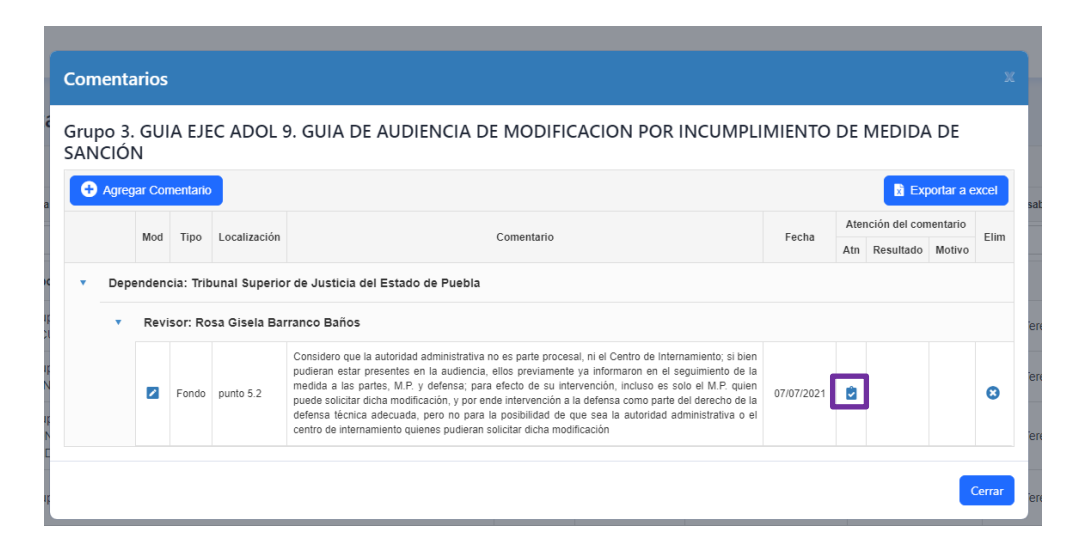

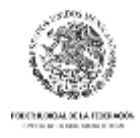

La plataforma le mostrará un formulario solicitando se indique el resultado de la atención del comentario y observación o comentario de la atención.

| Resultado:                              |   |
|-----------------------------------------|---|
| Seleccione el tipo                      | • |
| Atención del comentario:                |   |
| Escriba aquí la atención del comentario |   |
|                                         |   |
|                                         |   |
|                                         |   |

#### Envío de correos

La plataforma cuenta con envíos de notificaciones automáticos por correo electrónico los cuales se describen a continuación:

- La plataforma envía una notificación de correo electrónico a los administradores de la plataforma cuando se registra un nuevo usuario en la plataforma.
- La plataforma envía una notificación de correo electrónico al usuario cuando un administrador lo activa para que pueda acceder a la plataforma.
- La plataforma envía una notificación de correo electrónico al usuario cuando un administrador lo inactiva para impedir el acceso a la plataforma.
- La plataforma envía una notificación de correo electrónico al supervisor de responsables de guías correspondiente, cuando un usuario Responsable de guía ha socializado una guía (envía notificación al supervisor de ese usuario).
- La plataforma envía una notificación de correo electrónico a los supervisores de revisores de guía correspondiente, cuando un revisor de guía realiza un nuevo comentario (envía notificación al supervisor de ese usuario).
- La plataforma envía una notificación de correo electrónico a los Revisores de guías, cuando un responsable de guía Socializa una guía para informar que ya pueden comentar esa guía.

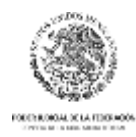

#### Contacto

Unidad para la Consolidación del Nuevo Sistema de Justicia Penal pjd@cjf.gob.mx (55) 54908300 Red# 307

Soporte técnico Luis Alberto Vázquez Ortiz Correo institucional: lavazquezor@cjf.gob.mx Ext. 3502 Celular: 55 32242033

Guillermo Lara Zavala Correo institucional: glaraz@cjf.gob.mx Ext. 1037 Celular: 55 6788 9309